Date: 20 Sep 2018

# USER MANUAL FOR Gaming Controller RZ06-0280

# PACKAGE CONTENTS / SYSTEM REQUIREMENTS

### **PACKAGE CONTENTS**

- Gaming Controller (Model: RZ06-0280)
- USB Type-C to USB Type-C cable
- USB Type-A to USB Type-C cable
- Important Product Information Guide

### SYSTEM REQUIREMENTS

#### Hardware requirements

- Android<sup>™</sup> 6.0 Marshmallow (or higher)
- A free USB-C port or Bluetooth connectivity

#### Mobile app requirements

- Android mobile device with Bluetooth compatibility
- Internet connection

## LET'S GET YOU COVERED

You've got a great device in your hands—now maximize its potential by registering online! You score exclusive Razer benefits, information on your controller's limited 1-year warranty, and more.

# [ PLACEHOLDER IMAGE ONLY ]

Got a question? Ask the Razer Support Team at <a href="support.razer.com">support.razer.com</a>

# EXPLORING YOUR CONTROLLER

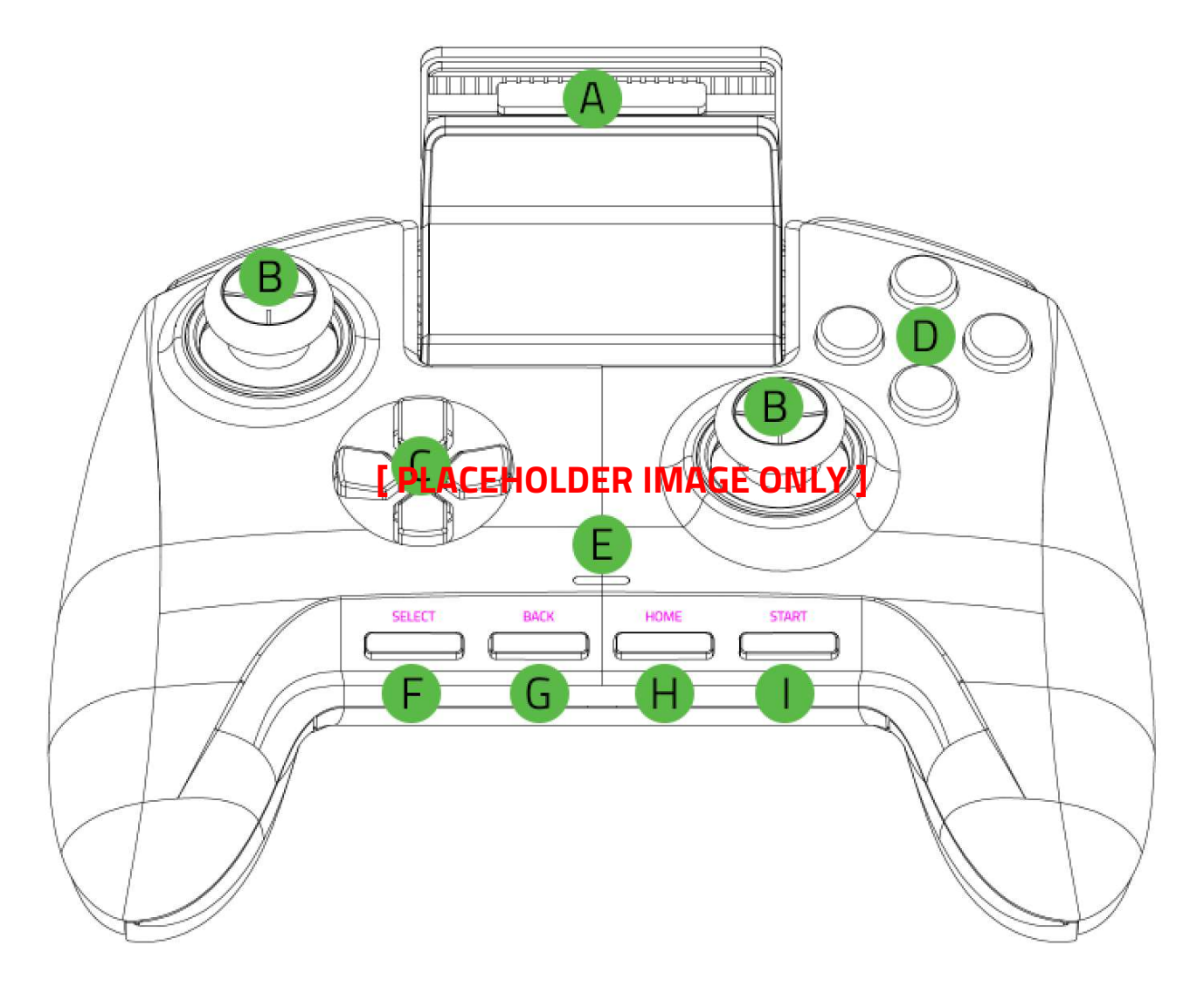

- A. Retractable phone grip
- B. Standard thumbsticks (L3/R3 buttons)
- C. Directional pad
- D. Razer Mecha-Tactile action buttons
- E. Status indicator
- F. SELECT button
- G. BACK button
- H. HOME / Power button
- I. START button

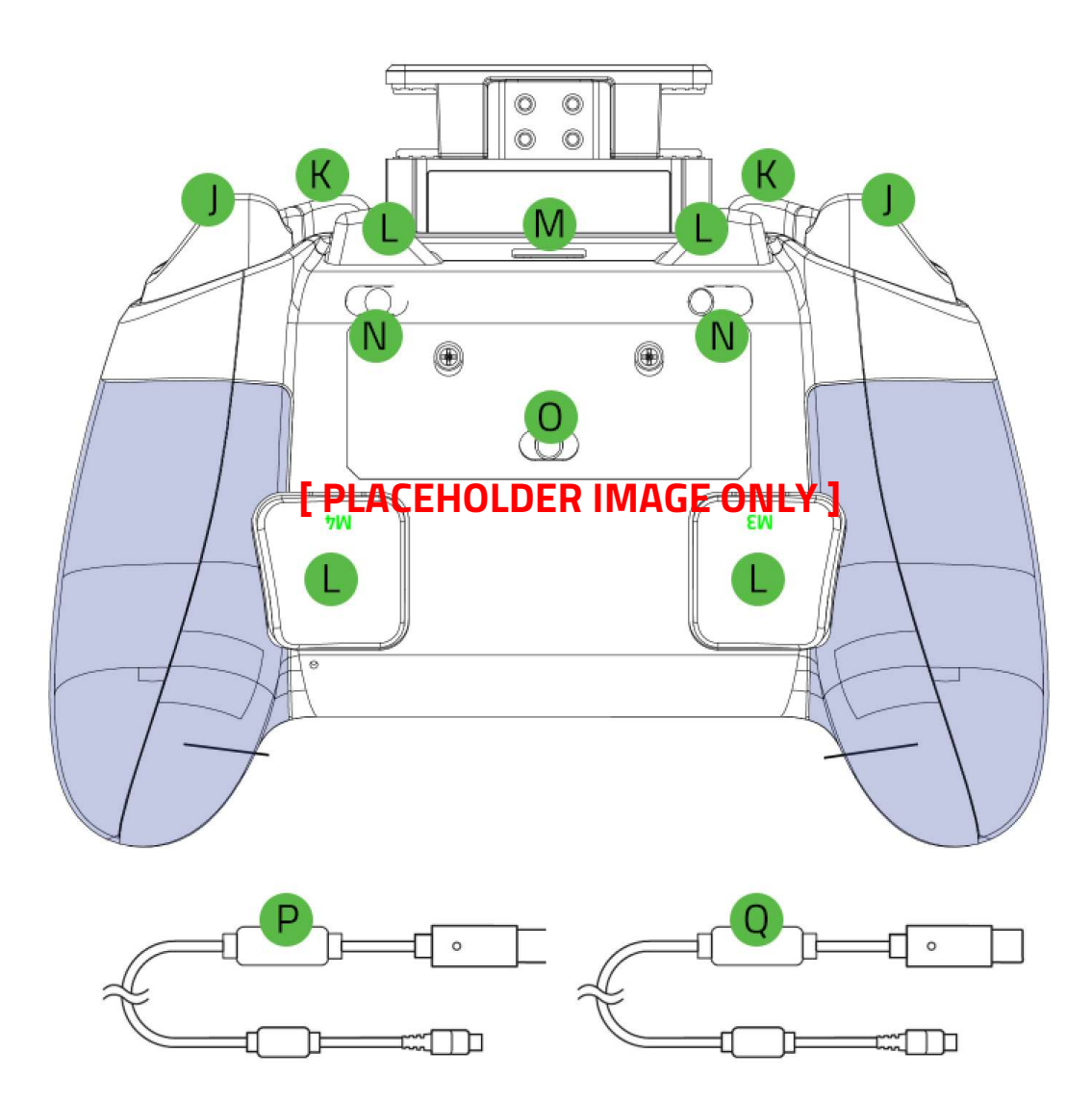

- J. Triggers (L2/R2)
- K. Bumpers (L1/R1)
- L. Multi-Function buttons (M1-M4)
- M. USB-C port
- N. Trigger stop switches
- **O.** Mode switch
- P. USB Type-C to USB Type-C cable
- **Q.** USB Type-A to USB Type-C cable

# SETTING UP YOUR RAZER RAIJU FOR ANDROID

### CHARGING YOUR RAZER RAIJU FOR ANDROID

For first time activation, plug in your controller to a powered USB port using the USB Type-A to USB Type-C cable. It takes approximately 3.5 hours to fully charge your Razer Raiju for Android.

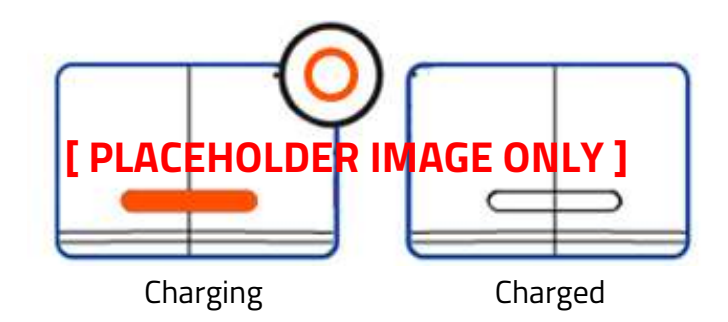

### CONNECTING TO YOUR ANDROID PHONE

#### Wireless connection

1. Set the Mode switch to either BT1 or BT2.

Note: The device you will pair to will be registered to the selected BT mode.

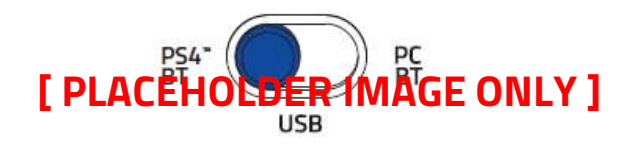

2. Power on the controller by pressing the HOME button until the status indicator starts to blink in blue.

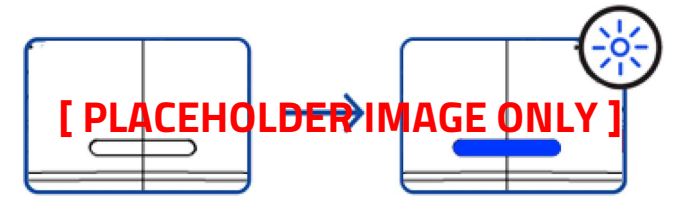

BT Mode / OFF

Searching / ON

3. Press and hold both the HOME and START buttons until the status indicator starts to blink in white to activate pairing mode.

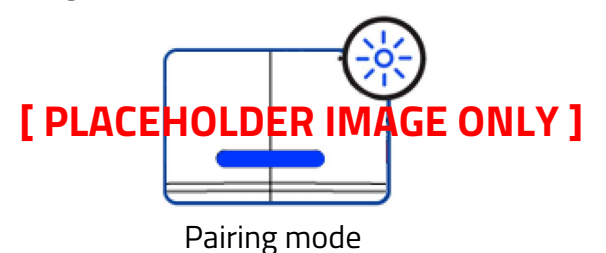

4. On your phone, open its Bluetooth settings, and select Razer Raiju for Android from the list of available devices.

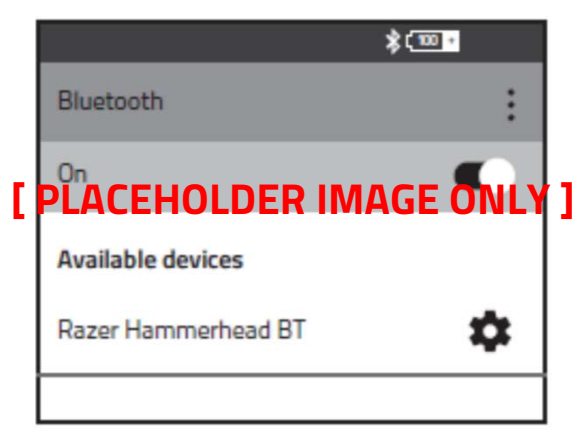

5. Wait until the status indicator becomes solid blue indicating that the pairing was successful, and the controller is now ready to use.

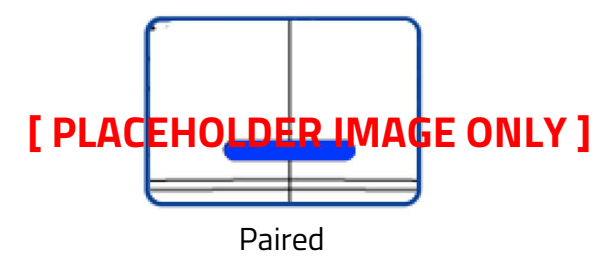

Note: Pairing mode will automatically stop if it does not pair with a device after 90 seconds.

6. Pull out the retractable phone grip, place your phone in and adjust the grip and its viewing angle as needed.

[Placeholder image]

### Wired connection

Note: Make sure that you have fully charged the controller before proceeding.

1. Set the Mode switch to USB.

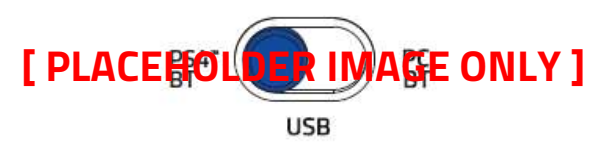

2. With your phone placed into the phone grip, connect your phone to the controller using the USB Type-C to USB Type-C cable. The status indicator will turn green indicating that the controller is now ready to use.

[Placeholder image]

# USING YOUR RAZER RAIJU FOR ANDROID

### UNDERSTANDING THE STATUS INDICATOR

Use the status indicator when checking the connection and power status of the controller in each mode. The indicator may vary on the selected mode and/or connection used.

#### BT1 / BT2 Mode

| Status | Wireless    | Powered by USB |               |
|--------|-------------|----------------|---------------|
|        | Low battery | Charging       | Fully charged |
| ON     | -×-         | -0             | 0             |
| OFF    | N/A         | 0              | 0             |

| Status | Wireless / Powered by USB |         |        |
|--------|---------------------------|---------|--------|
|        | Searching                 | Pairing | Paired |
| ON     | -×-                       |         | 0      |

#### USB Mode

| Status                               | Charging | Fully charged |
|--------------------------------------|----------|---------------|
| Connected to a USB host device       | *        | Ο             |
| Connected to a USB power<br>adapter* | Ο        | 0             |

\*Not included.

### USING THE TRIGGER STOP SWITCHES

The Trigger Stops allows you to activate the Left and Right Triggers faster by shortening their travel distance and reducing their response time (Active Hair Trigger Mode). To enable the Trigger Stops, simply slide the switches outwards; and to disable the Trigger Stops, slide the switches inwards.

[Placeholder image]

### POWERING OFF THE CONTROLLER IN ANY BT MODE

In any BT mode, simply press and hold the HOME button until the controller powers off.

[Placeholder image]

## CONFIGURING YOUR RAZER RAIJU FOR ANDROID

Customize your controller's button functions, mappings, and other features with the Razer Raiju for Android mobile app. Simply download the mobile app on your mobile device, launch the app, and follow the onscreen instructions

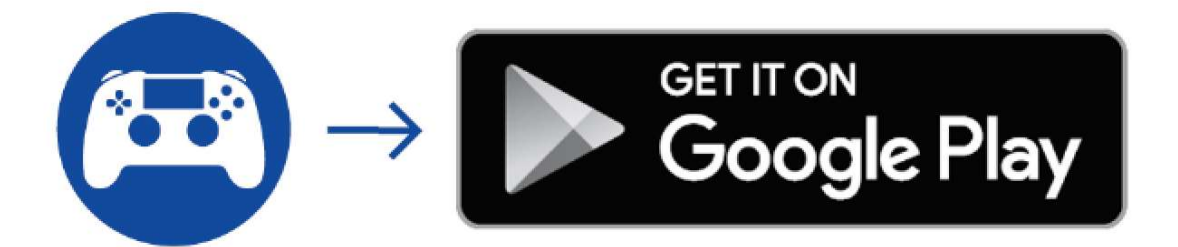

Secure your victory in each game!

For in-depth instructions on how to fully use and customize your controller for specific games, visit <u>razer.com/raiju-for-android</u> or simply scan this QR code.

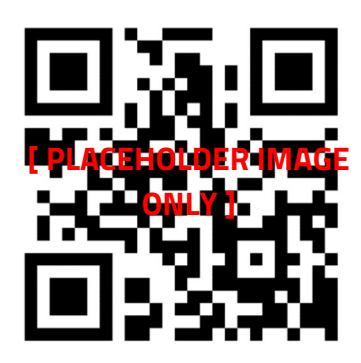

### REGULATORY

#### FCC NOTICE

This equipment has been tested and found to comply with the limits for a Class B digital device, pursuant to part 15 of the FCC Rules. These limits are designed to provide reasonable protection against harmful interference in a residential installation. This equipment generates, uses and can radiate radio frequency energy and, if not installed and used in accordance with the instructions, may cause harmful interference to radio communications. However, there is no guarantee that interference will not occur in a particular installation. If this equipment does cause harmful interference to radio or television reception, which can be determined by turning the equipment off and on, the user is encouraged to try to correct the interference by one or more of the following measures:

- Reorient or relocate the receiving antenna.
- Increase the separation between the equipment and the receiver.
- Connect the equipment into an outlet on a circuit different from that to which the receiver is connected.
- Consult the dealer or an experienced radio TV technician for help.

For more information, refer to the online help system on **razer.com**.

#### FCC CAUTION STATEMENT

This device complies with Part 15 of the FCC Rules. Operation is subject to the following two conditions:

- 1. This device may not cause harmful interference, and
- 2. This device must accept any interference received, including interference that may cause undesired operation.

# CC STATEMENT OF COMPLIANCE WITH EU DIRECTIVE

#### ENGLISH

STATEMENT OF COMPLIANCE WITH EU DIRECTIVE

Hereby, Razer (Europe) GmbH, declares that this Razer Raiju Mobile is in compliance with the essential requirements and other relevant provisions of Directive 2014/53/EU and 2011/65/EU.

#### Gaming Controller:

Radio Frequency: 2.4GHz Bluetooth Operating Frequency: 2400-2483.5Mhz Max Output power: ≤4dbm FCC Radiation Exposure Statement This device complies with FCC radiation exposure limits set forth for an uncontrolled environment and it also complies with Part 15 of the FCC RF Rules. This equipment must not be co-located or operating in conjunction with any other antenna or transmitter. End-users and installers must be provide with antenna installation instructions and consider removing the no-collocation statement.

#### Caution

Any changes or modifications not expressly approved by the party responsible for compliance could void the user's authority to operate the equipment.

# SAFETY AND MAINTENANCE

#### SAFETY GUIDELINES

In order to achieve maximum safety while using your Razer Raiju Mobile, we suggest that you adopt the following guidelines:

- 1. Should you have trouble operating the device properly and troubleshooting does not work, unplug the device and contact the Razer hotline or go to support.razer.com
- 2. Do not take apart the device (doing so will void your warranty) and do not attempt to operate it under abnormal current loads.
- 3. Keep the device away from liquid, humidity or moisture. Operate the device only within the specific temperature range of 0°C (32°F) to 40°C (104°F). Should the temperature exceed this range, unplug and/or switch off the device in order to let the temperature stabilize to an optimal level.

#### MAINTENANCE AND USE

The Razer Raiju Mobile requires minimum maintenance to keep it in optimum condition. Once a month, we recommend you power off the controller, remove any attached device and/or cable, and gently clean it using a soft cloth or cotton swab to prevent dirt buildup. Do not use soap or harsh cleaning agents.

#### Canada Statement

This device complies with Industry Canada's licence-exempt RSSs. Operation is subject to the following two conditions:

(1) This device may not cause interference; and

(2) This device must accept any interference, including interference that may cause undesired operation of the device.

Le présent appareil est conforme aux CNR d'Industrie Canada applicables aux appareils radio exempts de licence. L'exploitation est autorisée aux deux conditions suivantes :

(1) l'appareil ne doit pas produire de brouillage;

(2) l'utilisateur de l'appareil doit accepter tout brouillage radioélectrique subi, même si le brouillage est susceptible d'en compromettre le fonctionnement.

The device meets the exemption from the routine evaluation limits in section 2.5 of RSS 102 and compliance with RSS-102 RF exposure, users can obtain Canadian information on RF exposure and compliance.

Le dispositif rencontre l'exemption des limites courantes d'évaluation dans la section 2.5 de RSS 102 et la conformité à l'exposition de RSS-102 rf, utilisateurs peut obtenir l'information canadienne sur l'exposition et la conformité de rf.